## <u>Hướng dẫn đăng ký Đi muộn/về sớm trên</u> <u>EasyHRM</u>

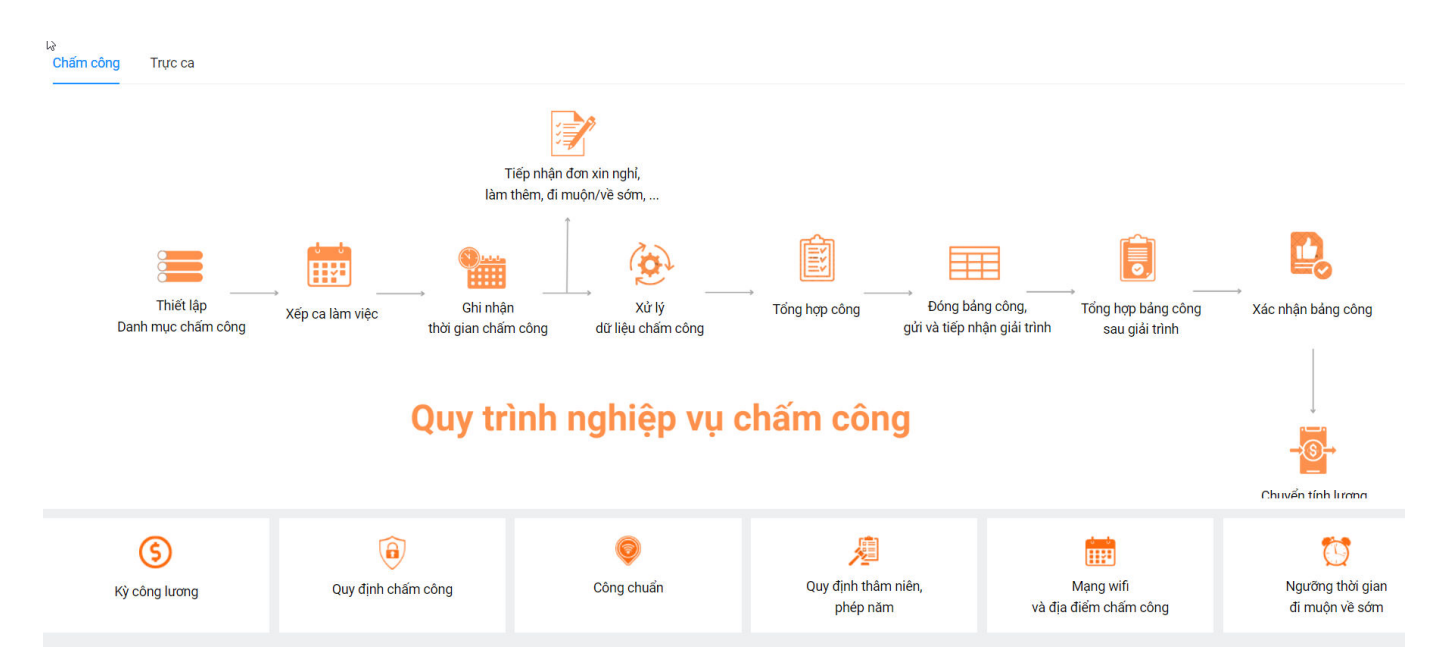

## Mục đích: Nhân viên đăng ký xin đi muộn/ về sớm

Nhân viên đăng nhập vào trang chủ của EasyHRM tại: app.easyhrm.vn

| ← → ♂ <sup>±</sup> <sup>2</sup> appeasyhrm.vn/dang-nhap?retumUrl=/                                             |                                                         | ० ९ ★                                     |
|----------------------------------------------------------------------------------------------------|---------------------------------------------------------|-------------------------------------------|
| TỰ ĐỘNG HÓA TOÀN BỘ QUY TRÌNH<br>THEO LUỒNG KHOA HỌC<br>THÔNG TIN NHÂN SỰ                                      | GIẢI PHÁP QUẢN TRỊ NH                                   | <mark>) EasyHRM</mark><br>ÂN SỰ TOÀN DIỆN |
|                                                                                                    | Đăng nhập tà                                            | i khoản                                   |
| 1 the second second second second second second second second second second second second second second second | Tên khoản (*)                                           |                                           |
|                                                                                                    | Mật khẩu (*)                                            | Þ                                         |
|                                                                                                    | 🗆 Ghi nhớ tôi                                           | Quên mật khẩu                             |
|                                                                                                    | Đăng nhập                                               |                                           |
|                                                                                                    | Đăng ký dịch                                            | VII                                       |
|                                                                                                    |                                                         |                                           |
|                                                                                                    |                                                         |                                           |
|                                                                                                    | Bản quyền và phát triển bởi Công Ty Cổ Phần Đầu Tư Công | g Nghệ Và Thương Mại Softdreams           |

Sau khi đăng nhập vào hệ thống. Tại màn Nhân viên => Chọn Đăng ký => Chọn Đi muộn/về sớm.

| Hồ sơ                                 | Bảng công Pł         | niếu lương Đăng k       | ý Hợp đồng <sup>2</sup> Trực ca                   |           |                          |           |                      |        |              | 14                        |               |           |
|---------------------------------------|----------------------|-------------------------|---------------------------------------------------|-----------|--------------------------|-----------|----------------------|--------|--------------|---------------------------|---------------|-----------|
| HỒ SƠ CÁ NHÂN                         |                      |                         | Ngm<br>Đi muộn về sớm                             |           |                          |           |                      |        |              |                           |               |           |
| Thông tin làm việc Sơ yếu lý lịch (   | Quá trình lương Thôi | ng tin gia đình Túi     | Làm thêm giờ Z<br>Làm việc ngoài đơn vị, công tác | Thông tir | n khác Quả trình làm     | n việc    | Khen thưởng, kỷ luật | Lịch s | sử bản thân  | Lịch sử yêu cầu chỉnh sửa | Trạng thái th | ham gia B |
|                                       | Mã nhân viên(*)      |                         | Giải trình chấm công                              |           |                          | Tinh trạn | ng công tác          |        |              | Mã đơn vị                 |               |           |
|                                       | THIEN                |                         | Đăng ký đổi ca                                    |           |                          | Đang l    | àm việc              |        |              |                           |               |           |
|                                       | Ảnh xác thực khuôn r | nặt 💦                   | Xác nhận đối ca                                   |           |                          |           |                      |        |              |                           |               |           |
|                                       |                      |                         | Đăng ký ra ngoài giờ                              |           |                          |           |                      |        |              |                           |               |           |
| Thông tin làm việc                    |                      |                         |                                                   |           |                          |           |                      |        |              |                           |               |           |
| Phòng ban(*)                          |                      | Chức danh(*)            |                                                   |           | Chức vụ                  |           |                      |        | Ngày bắt đầ  | iu chức vụ                |               |           |
| Phòng THN                             | ٩                    | Công chức               |                                                   |           |                          |           |                      |        |              | /                         |               |           |
| Ngày kết thúc chức vụ                 |                      | Phân loại nhân viên     |                                                   |           | Thâm niên                |           |                      |        | Email làm vi | iệc                       |               |           |
| Chọn ngày                             | Ë                    | Chính thức              |                                                   |           | 2 năm, 6 tháng, 16 ng    | jày       |                      |        | ingentigen a | and the set of            |               |           |
| Mã chấm công                          |                      | Nơi làm việc            |                                                   |           | Ngày vào đơn vị          |           |                      |        | Ngày học vi  | ęc                        |               |           |
| 12 TEL 4 TEL 2481.2 T                 |                      |                         |                                                   |           | Chọn ngày                |           |                      | ÷      |              | /                         |               | e         |
| Ngày vào thực tập                     |                      | Ngày thử việc           |                                                   |           | Ngày kết thúc thử việc   |           |                      |        | Ngày lên chi | ính thức                  |               |           |
| Chọn ngày                             |                      | 01/09/2021              |                                                   | 白         | Chọn ngày                |           |                      |        | 01/11/202    | 21                        |               | Ë         |
| Ngày xét duyệt phép                   |                      | Ngày bất đầu giữ vị trí |                                                   |           | Ngày kết thúc giữ vị trí |           |                      |        | Làm việc nặ  | ng nhọc độc hại - Từ ngày |               |           |
| Chọn ngày                             |                      | 01/02/2023              |                                                   | Ë         | Chọn ngày                |           |                      |        |              | /                         |               | Ë         |
| Làm việc nặng nhọc độc hại - Đến ngày |                      | Hợp đồng hiện tại       |                                                   |           | Số hợp đồng              |           |                      |        | Loại hợp đồ  | ng                        |               |           |
| Chọn ngày                             | Ē                    | 1012 001200             |                                                   |           | 123487                   |           |                      |        |              |                           |               |           |
| Ngày ký HĐLĐ                          |                      | Ngày bắt đầu HĐLĐ       |                                                   |           | Ngày kết thúc HĐLĐ       |           |                      |        | Ngày bắt đầ  | iu đóng BHXH              |               |           |
| Chọn ngày                             | Ë                    | 01/04/2024              |                                                   | <b></b>   | 29/03/2025               |           |                      |        |              |                           |               |           |
| Tài khoản đăng nhập                   |                      | Mã ca làm việc mặc đ    | nh                                                |           | Quản lý trực tiếp        |           |                      |        | Đối tượng    |                           |               |           |
| CONTRACTOR AND AND                    |                      | Kiểu công               |                                                   |           | Nhấn F2 để chọn nhâi     | in viên   |                      |        |              |                           |               | ~         |

Tại màn Thông tin đăng ký đi muộn về sớm, chọn **Thêm mới** để thêm thông tin đăng ký đi muộn về sớm trong tháng.

|                                              | VIÊN Hồ sơ Bảng công                   | Phiếu lương Đăng k                          | ý Hợp đồng <sup>2</sup> T          | rực ca                                                                     |   | -                                                            |                          |
|----------------------------------------------|----------------------------------------|---------------------------------------------|------------------------------------|----------------------------------------------------------------------------|---|--------------------------------------------------------------|--------------------------|
| THÔNG TIN ĐĂNG P                             | KÝ ĐI MUỘN VỀ SỚM                      |                                             |                                    |                                                                            |   | ☆ / Đăng ký                                                  | / Đăng ký đi muộn về sớm |
| Trạng thái<br>Tất cả (0)<br>STT Loại đăng kự | Năm<br>2024<br>xý ▼ Ngày đăng ▼ Từ giờ | Kỳ lương<br>V Tháng 5/2<br>Đến giờ Trạng th | 024 Petland V<br>ái 🛛 Lý do khôn 🖤 | Thêm mới<br>Loại đăng ký(*)<br>Loại đăng ký<br>Từ giờ(*)<br>Chọa thời ciao | × | Ngày đãng ký(*)<br>Chọn ngày<br>Đến giờ(*)<br>Chọa thời gian | 8                        |
| Tổna số bản ahi: 0                           | No D                                   | ata<br>0-0 bản ghi < 0                      | > 15 / trang v                     | Số phút(*)<br>0<br>Người nhận thông báo                                    |   | Người phê duyệt(*)                                           | · ·                      |
| Tổng số bản ghi: <b>0</b>                    |                                        | <b>U-U</b> ban gni < 0                      | > 15/ trang V                      | Lý do                                                                      |   |                                                              |                          |
|                                              |                                        |                                             |                                    |                                                                            |   |                                                              |                          |
|                                              |                                        |                                             |                                    |                                                                            |   |                                                              |                          |
|                                              |                                        |                                             |                                    |                                                                            |   |                                                              |                          |
|                                              |                                        |                                             |                                    |                                                                            |   |                                                              |                          |

Tại màn thêm mới thông tin đăng ký đi muộn/về sớm, điền thông tin vào form đăng ký.

|         |                         |                  | về sớm |
|---------|-------------------------|------------------|--------|
|         | Lưu nháp Hủy Gửi phê du | ęt –             |        |
|         | Loại đăng ký(*)         | Ngày đăng ký(*)  |        |
|         | Về sớm                  | × 5/4/2023       | ÷      |
| Đi muộn | Từ giờ(*)               | Đến giờ(*)       |        |
| Về sớm  | Chọn thời gian          | O Chọn thời gian | 0      |
|         | Số phút(*)              | Người phê duyệt  |        |
|         | 0                       | Người phê duyệt  |        |
|         | Lý do                   |                  |        |
|         |                         |                  |        |
|         |                         |                  |        |

## Thông tin đăng ký đi muộn/về sớm gồm:

- Loại đăng ký ( Là đăng ký đi muộn hay đăng ký về sớm)
- Ngày đăng ký
- Đăng ký đi muộn/về sớm từ giờ nào đến giờ nào.
- Chọn người phê duyệt
- Lý do đi muộn/về sớm.

Sau khi điền thông tin đăng ký xong thì chọn **Gửi phê duyệt** để người phê duyệt nhận được đơn và xử lý.

Sau khi gửi phê duyệt thì sẽ hiển thị danh sách lịch sử gửi thông tin đăng ký đi muộn về sớm.

Thông tin đăng ký đi muộn về sớm

| Trạng th<br>Tất cả | hái<br>ả (1)        | ~              | Năm<br>2023 |         | V       | Kỳ lương<br>Tháng 4/2023 | v                   |
|--------------------|---------------------|----------------|-------------|---------|---------|--------------------------|---------------------|
| STT                | Loại đăng ký        | 🝸 Ngày đăng ký | 🕆 Từ giờ    | Đến giờ | Số phút | 👻 Trạng thái             | ▼ Lý do không ▼     |
| 1                  | Đi muộn             | 04/04/2023     | 08:00       | 09:00   | 60      | Phê duyệt                |                     |
| Tổng s             | ố bản ghi: <b>1</b> |                |             |         | 1-1     | 1 bản ghi < 🛛 1          | > 15 / trang $\lor$ |